# Configuración de VPN de sitio a sitio basada en ruta con reconocimiento de VRF en FTD administrado por FDM

| Contenido              |
|------------------------|
| Introducción           |
| Prerequisites          |
| Requirements           |
| Componentes Utilizados |
| Antecedentes           |
| <u>Configurar</u>      |
| Diagrama de la red     |
| Configuración del FTD  |
| Configuración del ASA  |
| Verificación           |
| Troubleshoot           |
| <u>Referencia</u>      |

## Introducción

Este documento describe cómo configurar la VPN de sitio a sitio basada en rutas que reconoce VRF en el FTD administrado por FDM.

# Prerequisites

## Requirements

Cisco recomienda que tenga conocimiento sobre estos temas:

- Comprensión básica de VPN
- Comprensión básica del reenvío y routing virtuales (VRF)
- Experiencia con FDM

## **Componentes Utilizados**

La información que contiene este documento se basa en las siguientes versiones de software y hardware.

- Cisco FTDv versión 7.4.2
- Cisco FDM versión 7.4.2

Cisco ASAv versión 9.20.3

La información que contiene este documento se creó a partir de los dispositivos en un ambiente de laboratorio específico. Todos los dispositivos que se utilizan en este documento se pusieron en funcionamiento con una configuración verificada (predeterminada). Si tiene una red en vivo, asegúrese de entender el posible impacto de cualquier comando.

## Antecedentes

El reenvío y routing virtuales (VRF) en Firepower Device Manager (FDM) permite crear varias instancias de routing aisladas en un único dispositivo Firepower Threat Defence (FTD). Cada instancia de VRF funciona como un router virtual independiente con su propia tabla de routing, lo que permite la separación lógica del tráfico de red y proporciona funciones mejoradas de seguridad y gestión del tráfico.

Este documento explica cómo configurar la VPN IPSec que reconoce VRF con VTI. La red VRF Red y la red VRF Blue están detrás del FTD. El cliente 1 en la red VRF roja y el cliente 2 en VRF azul se comunicarían con el cliente 3 detrás de ASA a través del túnel VPN IPSec.

# Configurar

## Diagrama de la red

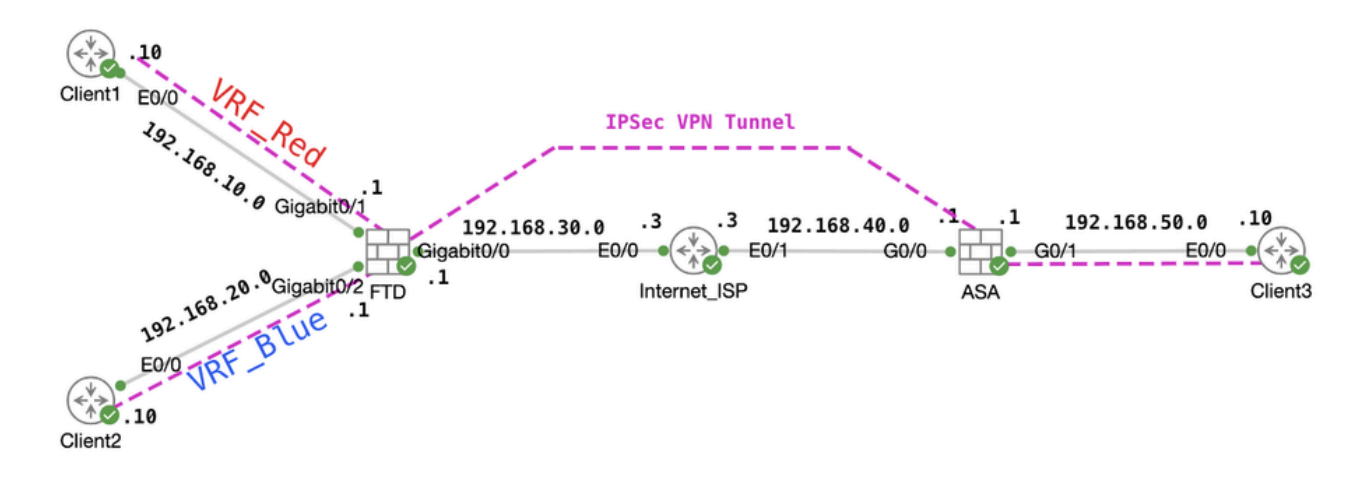

Topología

## Configuración del FTD

Paso 1. Es esencial asegurarse de que la configuración preliminar de la interconectividad IP entre nodos se haya completado debidamente. Client1 y Client2 tienen la dirección IP interna de FTD como gateway. El cliente 3 utiliza la dirección IP interna de ASA como gateway.

Paso 2. Crear interfaz de túnel virtual. Inicie sesión en la GUI de FDM de FTD. Vaya a Dispositivo > Interfaces . Haga clic en Ver todas las interfaces .

| Firewall Device Manager Monitoring Policios Objects                                        | wice: ftdv742<br>Software VDB Intrusion Rule Update<br>KVM 7.4.2-172 376.0 20231011-1536 ♂ Connected   fangni                          | O     SECURE                                                                                       |
|--------------------------------------------------------------------------------------------|----------------------------------------------------------------------------------------------------|----------------------------------------------------------------------------------------------------|
| C Inside Network                                                                           | 072<br>Cisco Firepower Threat Defense for KVM (*)<br>000 0/1 0/2 0/3 0/4 0/5 0/7 (*)<br>(*)<br>000 (*)<br>000<br>000<br>000            | taway ONTP Server                                                                                  |
| Interfaces Re<br>Management: Merged () 6 :<br>Enabled 4 of 9<br>View All Interfaces > View | Duting Updates<br>tratic routes Geolocation, Rule, VDB, System U<br>Security Intelligence Feeds<br>ww Configuration View Configuration | Jpgrade, System Settings<br>Logging Settings<br>DHCP Server / Relay<br>DDNS Service<br>DNS Service |

FTD\_View\_Interfaces

Paso 2.1. Haga clic en la pestaña Interfaces de Túnel Virtual. Haga clic en el botón +.

| Firewall Device Ma | anager Moni                 | toring Policies        | Dbjects              | Device: ftdv742 | $(\Sigma)$ |     | ?    | : | admin<br>Administrator | ~ | cisco SECURE |
|--------------------|-----------------------------|------------------------|----------------------|-----------------|------------|-----|------|---|------------------------|---|--------------|
|                    | Device Summar<br>Interfaces | y<br>S                 |                      |                 |            |     |      |   |                        |   |              |
|                    | Cisco Firepowe              | r Threat Defense for K | VM ()<br>0/5 0/6 0/7 |                 |            |     |      |   |                        |   |              |
|                    | Interfaces                  | /irtual Tunnel Interfa | ces                  |                 |            |     |      |   |                        |   |              |
|                    | 2 tunnels                   |                        |                      |                 |            | Ţ E | lter |   |                        |   | +            |

FTD\_Create\_VTI

Paso 2.2. Proporcionar la información necesaria. Haga clic en el botón Aceptar.

- Nombre: demovti
- ID de túnel: 1
- Origen del túnel: externa (GigabitEthernet0/0)
- Dirección IP y máscara de subred: 169.254.10.1/24
- Estado: haga clic en el control deslizante hasta la posición Activado

| Name                                                                                                  |        | Status |
|----------------------------------------------------------------------------------------------------|--------|--------|
| Most features work with named interfaces only, although some require unnamed interfa                  | ices.  |        |
| Description                                                                                           |        |        |
|                                                                                                    |        | di.    |
| Tunnel ID  Tunnel Source O outside (GigabitEthemet0/0)                                                | ¥      |        |
| IP Address and Subnet Mask<br>169.254.10.1 / 24<br>e.g. 192.168.5.15/17 or 192.168.5.15/255.255.128.0 |        |        |
|                                                                                                    | CANCEL | ок     |

FTD\_Create\_VTI\_Details

## Paso 3. Vaya a Device > Site-to-Site VPN . Haga clic en el botón View Configuration.

| Model<br>Cisco Firepow                                                          |                                      |                                                                                               |                             |                                                                                                    |                                                                                                 |
|---------------------------------------------------------------------------------|--------------------------------------|-----------------------------------------------------------------------------------------------|-----------------------------|----------------------------------------------------------------------------------------------------|-------------------------------------------------------------------------------------------------|
|                                                                                 | er Threat Defense for KVM            | Software VDB<br>7.4.2-172 376.0                                                               | Intrusion Rul<br>20231011-1 | le Update Cloud Services High Avail<br>1536 Alssues   Unknown Not Confi                                 | ability CONFIGURE                                                                               |
| ह                                                                               | inade Network                        | 013<br>Firepower Threat Defense<br>010 0/1 0/2 0/3 0<br>2 2 2 2 2 2 2 2 2 2 2 2 2 2 2 2 2 2 2 | for XVM                     | 0/7<br>CONDUC                                                                                           | Internet  CNS Server  NTP Server  NTP Server  Smart Lice                                        |
| Interfaces<br>Management: Merged ()<br>Enabled 4 of 9<br>View All Interfaces    | Routing<br>1 static ro<br>> View Con | ute                                                                                           | >                           | Updates<br>Geolocation, Rule, VDB, System Upgrade,<br>Security Intelligence Feeds<br>View Configuration | System Settings<br>Management Access<br>Logging Settings<br>DHCP Server / Relay<br>DDNS Service |
| <br>Smart License<br>Registered<br>Tier: FTDv50 - 10 Gbps<br>View Configuration | > View Con                           | and Restore                                                                                   | >                           | Troubleshoot<br>No files created yet<br>REQUEST FILE TO BE CREATED                                      | DNS Server<br>Hostname<br>Time Services<br>SSL Settings<br>See more                             |
| Site-to-Site VPN<br>There are no connections yet                                | Remote<br>Requires S<br>No connect   | Access VPN<br>Secure Client License<br>tions   1 Group Policy                                 | ,                           | Advanced Configuration<br>Includes: FlexConfig. Smart CLI                                               | Device Administration<br>Audit Events, Deployment History,<br>Download Configuration            |

Paso 3.1. Comience a crear una nueva VPN de sitio a sitio. Haga clic en el botón CREATE SITE-TO-SITE CONNECTION. O haga clic en el botón +.

| Firewall Device Manager | 四<br>Monitoring        | Policies | i‡≟<br>Objects | Device: ftdv742 |                | $\odot$                                |                      | e admir<br>e Admi   | n<br>nistrator | cisco SEC | CURE |
|-------------------------|------------------------|----------|----------------|-----------------|----------------|----------------------------------------|----------------------|---------------------|----------------|-----------|------|
|                         | Device Sum<br>Site-to- | Site VPN |                |                 |                |                                        |                      |                     |                |           |      |
|                         |                        |          |                |                 |                |                                        | <b>T</b> Filter      |                     |                |           | +    |
|                         |                        |          |                |                 |                |                                        | Preset filters: Roup | e Based (VD), Polic | y.Based        |           | _    |
|                         | II NAME                |          | LOCAL INT      | ERFACES         | LOCAL NETWORKS | REMOTE NETWORKS                        | NAT EXEMPT           |                     |                |           |      |
|                         |                        |          |                |                 |                |                                        |                      |                     |                |           |      |
|                         |                        |          |                |                 | There are      | no Site-to-Site connections yet.       |                      |                     |                |           |      |
|                         |                        |          |                |                 | Start by crea  | ing the first Site-to-Site connection. |                      |                     |                |           |      |
|                         |                        |          |                |                 | CRE            | TE SITE-TO-SITE CONNECTION             |                      |                     |                |           |      |
|                         |                        |          |                |                 |                |                                        |                      |                     |                |           |      |

FTD\_Create\_Site2Site\_Connection

Paso 3.2. Proporcionar información necesaria. Haga clic en el botón NEXT.

- Nombre del perfil de conexión: Demo\_S2S
- Tipo: Basado en ruta (VTI)
- Interfaz de acceso VPN local: demovti (creado en el paso 2)
- Dirección IP remota: 192.168.40.1 (se trata de una dirección IP externa de ASA par)

| New Site-to-site VPN      | 1 Endpoints                                                                       | 2 Configurat                                                    | ion 3 Sum                                                                     | mary                                                                 |  |
|---------------------------|-----------------------------------------------------------------------------------|-----------------------------------------------------------------|-------------------------------------------------------------------------------|----------------------------------------------------------------------|--|
| Local Network             | FTDV742                                                                           |                                                                 | OUTSID<br>INTERFAC                                                            | Remote Network                                                       |  |
| Identify the i<br>the loc | nterface on this device, and the remote<br>al and remote networks that can use th | Define End<br>e peer's interface IP a<br>he connection. Traffic | dpoints<br>ddress, that form the point-to-p<br>between these networks is prot | oint VPN connection. Then, identify<br>ected using IPsec encryption. |  |
| (                         | Connection Profile Name Demo_S2S                                                  |                                                                 | Type<br>Route Based (VTI)                                                     | Policy Based                                                         |  |
|                           | Sites Configuration                                                               |                                                                 | REMOTE SITE                                                                   |                                                                      |  |
| (                         | Local VPN Access Interface<br>demovti (Tunnel1)                                   | Ŷ                                                               | Remote IP Address<br>192.168.40.1                                             |                                                                      |  |
|                           |                                                                                   |                                                                 |                                                                               |                                                                      |  |
|                           |                                                                                   | CANCEL                                                          | NEXT                                                                          |                                                                      |  |

FTD\_Site-to-Site\_VPN\_Endpoints

Paso 3.3. Vaya a Política IKE. Haga clic en el botón EDIT.

| þ | Firewall Device Manager Monitoring Firewall | Policies Objects                     | Device: ftdv742                                                        | $(\Sigma)$                                                                  |                                 | <ul> <li>admin</li> <li>Administrator</li> </ul> | cisco SECURE |
|---|---------------------------------------------|--------------------------------------|------------------------------------------------------------------------|-----------------------------------------------------------------------------|---------------------------------|--------------------------------------------------|--------------|
|   | New Site-to-site VPN                        | 1 Endpoints                          | 2 Config                                                               | guration 3                                                                  | Summary                         |                                                  |              |
|   | C Local Network                             | FTDV742                              |                                                                        | ERNET                                                                       | OUTSIDE                         | C Remote Network                                 |              |
|   | Select t                                    | he Internet Key Exchange             | Privacy C<br>(IKE) policy and enter the presha<br>IPsec proposals to u | onfiguration<br>red keys needed to authentica<br>se for encrypting traffic. | te the VPN connection. The      | n, select the                                    |              |
|   |                                             | IKE Policy                           |                                                                        |                                                                             |                                 |                                                  |              |
|   |                                             | IKE policies are glo<br>connections. | bal, you cannot configure different pol                                | icies per VPN. Any enabled IKE Po                                           | licies are available to all VPN |                                                  |              |
|   |                                             | IKE VERSION 2                        |                                                                        | IKE VERSION 1                                                               |                                 |                                                  |              |
|   |                                             | IKE Policy                           |                                                                        |                                                                             |                                 |                                                  |              |
|   |                                             | Globally applied                     | EDIT                                                                   |                                                                             |                                 |                                                  |              |
|   |                                             | IPSec Proposal                       |                                                                        |                                                                             |                                 |                                                  |              |
|   |                                             | None selected                        | EDIT                                                                   |                                                                             |                                 |                                                  |              |

FTD\_Edit\_IKE\_Policy

Paso 3.4. Para la política IKE, puede utilizar una predefinida o puede crear una nueva haciendo clic en Crear nueva política IKE .

En este ejemplo, alterne un nombre de política IKE existente AES-SHA-SHA . Haga clic en el botón Aceptar para guardar.

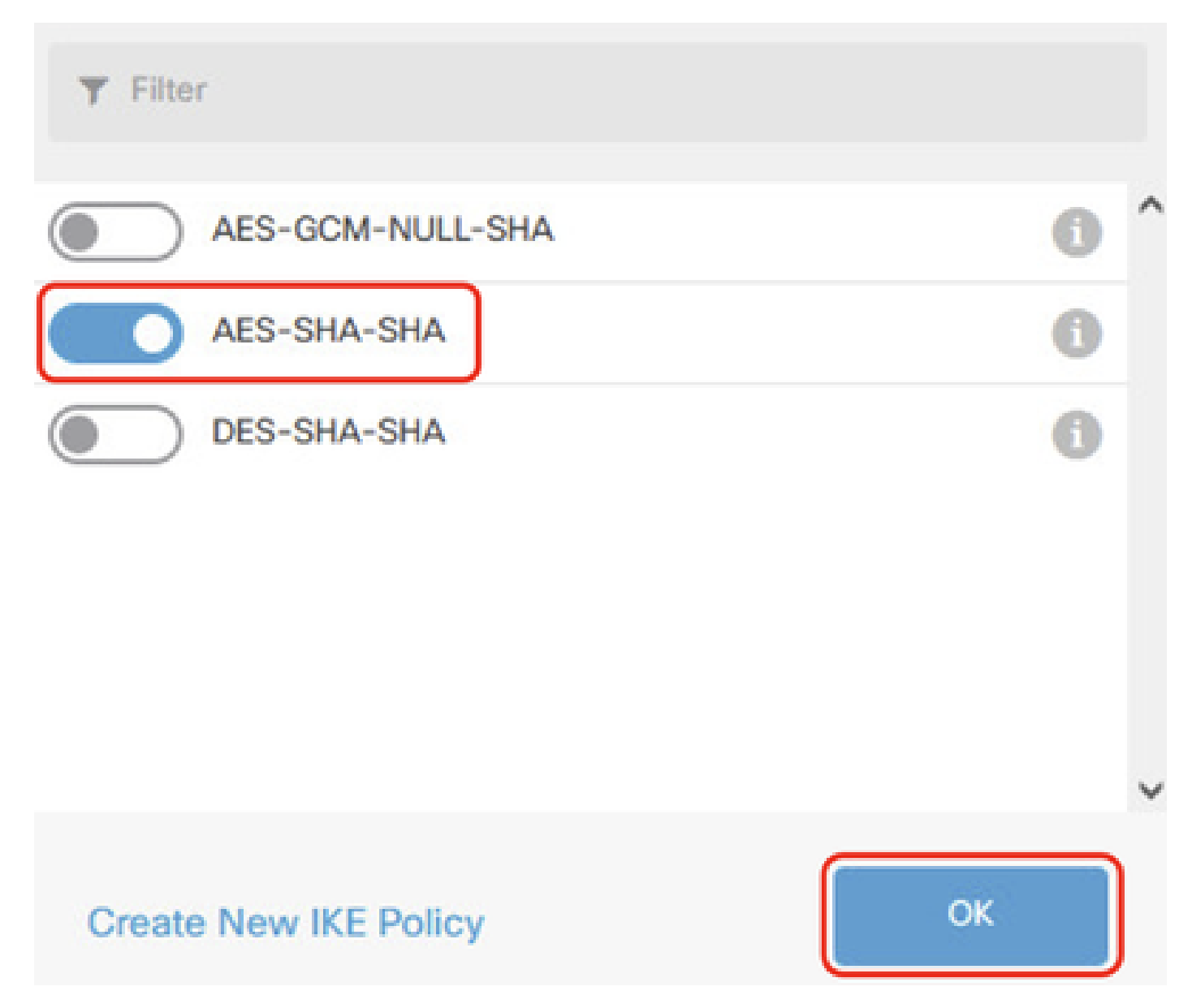

FTD\_Enable\_IKE\_Policy

Paso 3.5. Vaya a Propuesta IPSec. Haga clic en el botón EDIT.

| 마 | Firewall Device Manager Monitoring | Policies Objects Device: f                       | tdv742                                       | > 🗎 🙆 ?                                                       | admin<br>Administrator |
|---|------------------------------------|--------------------------------------------------|----------------------------------------------|---------------------------------------------------------------|------------------------|
|   | New Site-to-site VPN               | 1 Endpoints                                      | 2 Configuration                              | 3 Summary                                                     |                        |
|   | C Local Network                    | FTDV742                                          | VPN TUNNEL                                   | OUTSIDE                                                       | Remote Network         |
|   | Select                             | the Internet Key Exchange (IKE) policy           | Privacy Configuration                        | DD<br>I to authenticate the VPN connection. The<br>g traffic. | n, select the          |
|   |                                    | IKE Policy                                       |                                              |                                                               |                        |
|   |                                    | IKE policies are global, you cannot connections. | ot configure different policies per VPN. Any | enabled IKE Policies are available to all VPN                 |                        |
|   |                                    | IKE VERSION 2                                    | IKE VERSION                                  | 1                                                             |                        |
|   |                                    | IKE Policy                                       |                                              |                                                               |                        |
|   |                                    | Globally applied EDIT                            |                                              |                                                               |                        |
|   |                                    | IPSec Proposal                                   |                                              |                                                               |                        |
|   |                                    | None selected EDIT                               | <b>J</b> •                                   |                                                               |                        |

FTD\_Edit\_IPSec\_Propuesta

Paso 3.6. Para la propuesta de IPSec, puede utilizar una predefinida o puede crear una nueva haciendo clic en Crear nueva propuesta de IPSec.

En este ejemplo, alterne un nombre de propuesta IPSec existente AES-SHA . Haga clic en OK para guardar.

# Select IPSec Proposals

|    | +                         |             |           |
|----|---------------------------|-------------|-----------|
|    | <b>Y</b> Filter           | SET DEFAULT |           |
|    | AES-GCM in Default Set    | 0           | ^         |
|    | 🤄 🔩 AES-SHA               | 6           |           |
| yo | DES-SHA-1                 | 0           | ✓ olicie: |
|    | Create new IPSec Proposal | CANCEL OK   |           |

8

FTD\_Enable\_IPSec\_Propuesta

Paso 3.7. Desplácese por la página y configure la clave previamente compartida. Haga clic en el botón NEXT.

Anote esta clave previamente compartida y configúrela en ASA más tarde.

| 1 | Firewall Device Manager | Monitoring | Policies         | ===<br>Objects                     | Device: ftdv742                    |                                                    | (>_)                                      | (              |                    | :       | admin<br>Administrator | ~ | cisco | SECUR |
|---|-------------------------|------------|------------------|------------------------------------|------------------------------------|----------------------------------------------------|-------------------------------------------|----------------|--------------------|---------|------------------------|---|-------|-------|
|   |                         |            |                  | FTDV742                            |                                    | INTERNET                                           |                                           | PEER           | ENDPOINT           |         |                        |   |       |       |
|   |                         |            |                  |                                    | Pr                                 | ivacy Configu                                      | iration                                   |                |                    |         |                        |   |       |       |
|   |                         | Se         | elect the Intern | et Key Exchange                    | e (IKE) policy and ente<br>IPsec p | er the preshared keys r<br>roposals to use for end | needed to authentica<br>crypting traffic. | ate the VPN    | Connection. 1      | hen, se | elect the              |   |       |       |
|   |                         |            | IKE              | Policy                             |                                    |                                                    |                                           |                |                    |         |                        |   |       |       |
|   |                         |            | 0                | IKE policies are ç<br>connections. | global, you cannot configu         | ure different policies per V                       | PN. Any enabled IKE Po                    | licies are ava | ailable to all VPN |         |                        |   |       |       |
|   |                         |            | IKE              | FRSION 2                           |                                    | IKE VE                                             | RSION 1                                   |                |                    |         |                        |   |       |       |
|   |                         |            | IKE I            | Policy                             |                                    |                                                    |                                           |                |                    |         |                        |   |       |       |
|   |                         |            | Glot             | oally applied                      | EDIT                               |                                                    |                                           |                |                    |         |                        |   |       |       |
|   |                         |            | IPSe             | ec Proposal                        |                                    |                                                    |                                           |                |                    |         |                        |   |       |       |
|   |                         |            | Cus              | tom set selecte                    | d EDIT                             |                                                    |                                           |                |                    |         |                        |   |       |       |
|   |                         |            | Auth             | entication Type                    |                                    |                                                    |                                           |                |                    |         |                        |   |       |       |
|   |                         |            | ۲                | Pre-shared Man                     | ual Key O Certil                   | icate                                              |                                           |                |                    |         |                        |   |       |       |
|   |                         |            | Loca             | al Pre-shared Ke                   | ey (                               |                                                    |                                           |                |                    |         |                        |   |       |       |
|   |                         |            | •                |                                    |                                    |                                                    |                                           |                |                    |         |                        |   |       |       |
|   |                         |            | Rem              | ote Peer Pre-sh                    | ared Key                           |                                                    |                                           |                |                    |         |                        |   |       |       |
|   |                         |            | •                |                                    |                                    |                                                    |                                           |                |                    |         |                        |   |       |       |
|   |                         |            | (thick           | e cichtelizie                      | 1                                  | ВАСК                                               | IEXT                                      |                |                    |         |                        |   |       |       |

FTD\_Configure\_Pre\_Shared\_Key

Paso 3.8. Revise la configuración de VPN. Si necesita modificar algo, haga clic en el botón BACK. Si todo está bien, haga clic en el botón FINISH.

| nterface                              | O demovti (169.254.10.1) Peer IP Address 192.168.40.1                                |
|---------------------------------------|--------------------------------------------------------------------------------------|
| IKE V2<br>KE Policy                   | aes,aes-192,aes-256-sha512,sha384,sha,sha256-sha512,sha384,sha,sha256-21,20,16,15,14 |
| PSec Proposal                         | aes,aes-192,aes-256-sha-512,sha-384,sha-256,sha-1                                    |
| Authentication                        | Pre-shared Manual Key                                                                |
|                                       |                                                                                      |
| IPSEC SETTINGS                        |                                                                                      |
| IPSEC SETTINGS<br>ifetime<br>Duration | 28800 seconds                                                                        |

FTD\_Review\_VPN\_Configuration

Paso 3.9. Crear regla de control de acceso para permitir que el tráfico pase a través del FTD. En este ejemplo, permita todas las demostraciones. Modifique su política en función de sus necesidades reales.

| vall Device Manager               | Monitori     | ring Policies                    | 計五<br>Objects         | Device: ftdv742       |             |          | ۵.              |              | adr<br>Adı | nin<br>ninistrator | cisco SECURE |
|-----------------------------------|--------------|----------------------------------|-----------------------|-----------------------|-------------|----------|-----------------|--------------|------------|--------------------|--------------|
| 🕏 Security P                      | olicies      |                                  |                       |                       |             |          |                 |              |            |                    |              |
| $\square \rightarrow \bigcirc$ ss | iL Decryptio | on $\rightarrow$ $\bigcirc$ lder | ntity $\rightarrow$ C | Security Intelligence | → 🥝 NAT     | → 🖌 A    | ccess Control 🔿 | Intrusion    |            |                    |              |
| 1 rule                            |              |                                  |                       |                       |             |          | <b>Y</b> Filter |              |            | <                  | ₽ @. +       |
|                                   |              | SOURCE                           |                       |                       | DESTINATION |          |                 |              |            |                    |              |
| # NAME                            |              | ZONES                            | NETWORKS              | PORTS                 | ZONES       | NETWORKS | PORTS           | APPLICATIONS |            |                    | ACTIONS      |
| > 1 Demo_allow                    | €            | ANY                              | ANY                   | ANY                   | ANY         | ANY      | ANY             | ANY          | ANY        | ANY                | Ф. С.        |

Ejemplo\_FTD\_ACP

Paso 3.10. (Opcional) Configure la regla de exención de NAT para el tráfico del cliente en FTD si

hay NAT dinámica configurada para que el cliente acceda a Internet. En este ejemplo, no hay necesidad de configurar una regla de exención de NAT porque no hay NAT dinámica configurada en FTD.

Paso 3.11. Implemente los cambios de configuración.

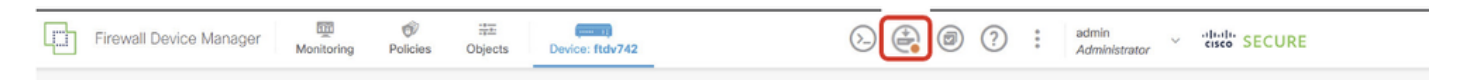

FTD\_Deployment\_Changes

Paso 4. Configure los routers virtuales.

Paso 4.1. Cree objetos de red para la ruta estática. Navegue hasta Objetos > Redes , haga clic en el botón +.

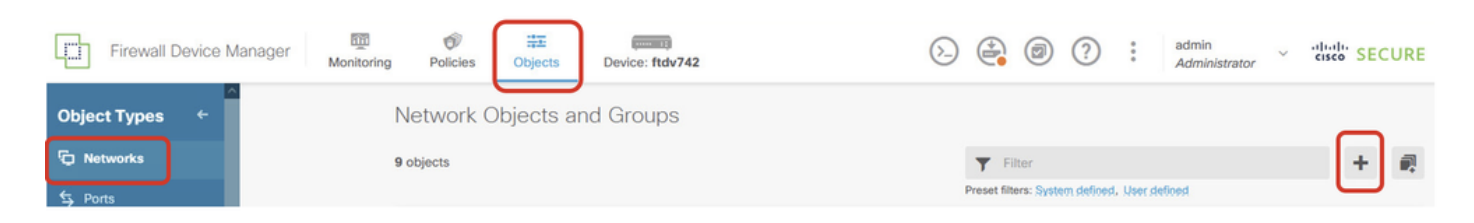

FTD\_Create\_NetObjects

Paso 4.2. Proporcionar la información necesaria de cada objeto de red. Haga clic en el botón Aceptar.

- Nombre: local\_blue\_192.168.20.0
- Tipo: Red
- Red: 192.168.20.0/24

# Add Network Object

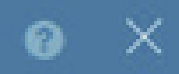

| Name                                        |      |
|---------------------------------------------|------|
| local_blue_192.168.20.0                     |      |
| Description                                 |      |
|                                             |      |
|                                             | - Mi |
| Туре                                        |      |
| Network     Host                            |      |
| Network                                     |      |
| 192.168.20.0/24                             |      |
| e.g. 192.168.2.0/24 or 2001:DB8:0:CD30::/60 |      |
|                                             |      |

CANCEL

FTD\_VRF\_Blue\_Network

- Nombre: local\_red\_192.168.10.0
- Tipo: Red
- Red: 192.168.10.0/24

# Add Network Object

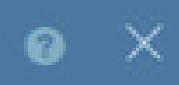

OK

CANCEL

| Name<br>local_red_192.168.10.0                 |     |
|------------------------------------------------|-----|
| Description                                    |     |
|                                                | li. |
| Type <ul> <li>Network</li> <li>Host</li> </ul> |     |
| Network<br>192.168.10.0/24                     |     |
| e.g. 192.168.2.0/24 or 2001:DB8:0:CD30::/60    |     |
|                                                |     |

FTD\_VRF\_Red\_Network

- Nombre: remote\_192.168.50.0
- Tipo: Red
- Red: 192.168.50.0/24

# Add Network Object

| Name                                                         |         |      |
|--------------------------------------------------------------|---------|------|
| remote_192.168.50.0                                          |         |      |
| Description                                                  |         |      |
|                                                              |         | li.  |
|                                                              |         | 111. |
| Type <ul> <li>Network</li> <li>Host</li> <li>FQDN</li> </ul> | O Range |      |
| Network                                                      |         |      |
| 192.168.50.0/24                                              |         |      |
| e.g. 192.168.2.0/24 or 2001:DB8:0:CD30::/60                  |         |      |
|                                                              |         |      |
|                                                              | CANCEL  | ок   |

X

FTD\_Red\_remota

Paso 4.3. Crear el primer router virtual. Vaya a Device > Routing . Haga clic en Ver configuración

| Firewall Device Manager Monitoring Policies                                  | Device: ftdv742                                                                                                    | > 🚔 🐵 ?                                                                                                 | admin<br>Administrator                                                                          |
|------------------------------------------------------------------------------|----------------------------------------------------------------------------------------------------|----------------------------------------------------------------------------------------------------|-------------------------------------------------------------------------------------------------|
| Fig Inside Netwo                                                             | of<br>Cisco Firepower Threat Defense for KVM ()<br>0/0 0/1 0/2 0/3 0/4 0/5 0/6<br>() () () () () () () () () () () () () ( | 0/7<br>CONSOLE<br>USP/WAN/Gateway                                                                       | Internet<br>DNS Server<br>NTP Server                                                            |
| Interfaces<br>Management: Merged ()<br>Enabled 4 of 9<br>View All Interfaces | Routing<br>1 static route<br>View Configuration                                                                            | Updates<br>Geolocation, Rule, VDB, System Upgrade,<br>Security Intelligence Feeds<br>View Configuration | System Settings<br>Management Access<br>Logging Settings<br>DHCP Server / Relay<br>DDNS Service |
| Smart License<br>Registered<br>Tier: FTDv50 - 10 Gbps                        | Backup and Restore                                                                                                    | Troubleshoot<br>No files created yet                                                                    | Hostname<br>Time Services<br>SSL Settings                                                       |
| View Configuration                                                           | View Configuration                                                                                                    | REQUEST FILE TO BE CREATED                                                                              | See more                                                                                        |

FTD\_View\_Routing\_Configuration

Paso 4.4. Haga clic en Add Multiple Virtual Routers .

Nota: ya se ha configurado una ruta estática a través de la interfaz externa durante la inicialización de FDM. Si no lo tiene, configúrelo manualmente.

| Ę         | Firewall Device Manager Monitoring | Policies Object | ts Device | : ftdv742 | ۵.           | • ?             | • admin<br>• Administrator |
|-----------|------------------------------------|-----------------|-----------|-----------|--------------|-----------------|----------------------------|
| Dev<br>Ro | nice Summary<br>Duting             |                 |           |           |              |                 | ) Commands y               |
| Sta       | tic Routing BGP OSPF EIGRP ECMP T  | raffic Zones    |           |           |              | ·               |                            |
| 1 ro      | pute                               |                 |           |           |              | <b>Y</b> Filter |                            |
| ्म        | NAME                               |                 | IP TYPE   |           | GATEWAY IP   |                 | SLA MONITOR                |
|           | StaticRoute_IPv4                   | outside         | IPv4      | 0.0.0/0   | 192.168.30.3 |                 |                            |

FTD\_Add\_First\_Virtual\_Router1

Paso 4.5. Haga clic en CREATE FIRST CUSTOM VIRTUAL ROUTER .

| Firewall Device Manager Monitoring                                                                                                    | Policies                                    | Objects                                            | Device: ftdv742                                                                                      | $(\Sigma)$                                                                                                    |                                        |   | ? | :   | admin<br>Administrator |
|----------------------------------------------------------------------------------------------------|---------------------------------------------|----------------------------------------------------|----------------------------------------------------------------------------------------------------|----------------------------------------------------------------------------------------------------|----------------------------------------|---|---|-----|------------------------|
| Device Summary<br>Routing                                                                                                    |                                             |                                                    |                                                                                                    |                                                                                                    |                                        |   |   |     |                        |
| Virtual Route Forwarding (Virtual Routing) Descrip                                                                                                    | ion                                         | ŀ                                                  | low Multiple Virtual Ro                                                                              | outers Work                                                                                                    |                                        | ^ |   | Com | nmands 🗸               |
| You can create multiple virtual routing and forwarding<br>instances, called virtual routers, to maintain separate rout<br>tables for groups of interfaces. Because each virtual rout<br>has its own routing table, you can provide clean separation<br>the traffic flowing through the device.<br>Thus, you can provide support to two or more distinct<br>customers over a common set of networking equipment.<br>can also use virtual routers to provide more separation for<br>elements of your own network, for example, by isolating<br>development network from your general-purpose corpor-<br>network. | ing<br>er<br>yon in<br>You<br>r<br>a<br>ate | CUSTOMER A<br>NETWORK 1<br>CUSTOMER B<br>NETWORK 1 | I Router mode is enabled<br>least one custom Virtu<br>THREAT DEFEN<br>VIRTUAL ROUTE<br>VIRTUAL ROUTE | automatically if ti<br>al Router.<br>SE<br>R A<br>R B<br>R B<br>R B<br>R B<br>R B<br>R B<br>R B<br>R B<br>R B<br>R B | TOMER A<br>WORK 2<br>TOMER B<br>WORK 2 | t |   |     |                        |

FTD\_Add\_First\_Virtual\_Router2

Paso 4.6. Proporcione la información necesaria del primer router virtual. Haga clic en el botón Aceptar. Después de la primera creación del router virtual, se mostrará automáticamente un nombre de vrf Global.

- Nombre: vrf\_red
- Interfaces: inside\_red (GigabitEthernet0/1)

| Firewall Device Manager                                                                                                    | Add Virtual Router              | • × • • •            | admin Administrate |
|----------------------------------------------------------------------------------------------------|---------------------------------|----------------------|--------------------|
| Device Summary<br>Routing                                                                                                    | Name                            |                      |                    |
| Virtual Route Forwarding (Virtual Rou<br>You can create multiple virtual routing and                                                                                                    | Description                     | : is at              | ∧ >_ Commands ∨    |
| tables for groups of interfaces. Because e<br>has its own routing table, you can provide<br>the traffic flowing through the device.<br>Thus, you can provide support to two or n<br>customers over a common set of network | nterfaces<br>+                  | A<br>ERA<br>C2       |                    |
| can also use virtual routers to provide mor<br>elements of your own network, for examp<br>development network from your general-p<br>network.                                                                              | Inside_red (GigabitEthernet0/1) | 語 B<br>(2            |                    |
|                                                                                                    |                                 | NCEL OK NETWORK 2    |                    |
|                                                                                                    | CREATE FIRST CO                 | USTOM VIRTUAL ROUTER |                    |

Paso 4.7. Cree un segundo router virtual. Navegue hasta Dispositivo > Enrutamiento. Haga clic en Ver configuración . Haga clic en el botón +.

| Firewall Device Manag | er Monitoring                    | Policies    | Objects | Device: ftdv742 | $(\Sigma_{-})$ |       | ?   | : | admin<br>Administrator | , v         | cisco SECURE        |
|-----------------------|----------------------------------|-------------|---------|-----------------|----------------|-------|-----|---|------------------------|-------------|---------------------|
|                       | Device Summary<br>Virtual Router | S           |         |                 |                |       |     |   |                        |             |                     |
|                       | How Multiple Virt                | ual Routers | Work    |                 |                |       |     |   | ~                      | <b>\$</b> 6 | IGP Global Settings |
|                       |                                  |             |         |                 |                | T Fil | ter |   |                        |             | +                   |

FTD\_Add\_Second\_Virtual\_Router

Paso 4.8. Proporcione la información necesaria del segundo router virtual. Haga clic en el botón Aceptar

- Nombre: vrf\_blue
- Interfaces: inside\_blue (GigabitEthernet0/2)

| Monitoring Policie        | s<br>Add Virtual Router                                  | 0 A A A . | admin<br>Administrator |
|---------------------------|----------------------------------------------------------|-----------|------------------------|
|                           | Name<br>vrf_blue<br>Description                          |           | V BGP Global Settings  |
| llacent                   |                                                          |           | +                      |
| inside<br>manaç<br>outsid | _bi<br>jen<br>e<br>e<br>inside_blue (GigabitEthernet0/2) |           | ACTIONS                |
| inside                    | _re                                                      | CANCEL    |                        |
|                           |                                                          |           |                        |

FTD\_Add\_Second\_Virtual\_Router2

Paso 5. Cree una fuga de ruta de vrf\_blue a Global. Esta ruta permite que los terminales de la red 192.168.20.0/24 inicien conexiones que atravesarían el túnel VPN de sitio a sitio. En este ejemplo, el extremo remoto protege la red 192.168.50.0/24.

Vaya a Device > Routing . Haga clic en Ver configuración. haga clic en el icono Ver en la celda Action del router virtual vrf\_blue.

| þ | Firewall Device Manager Monitoring Po | Device: ftdv742       | So admin Administrator                           | <ul> <li>diale SECURE</li> </ul> |
|---|---------------------------------------|-----------------------|--------------------------------------------------|----------------------------------|
|   | Device Summary<br>Virtual Routers     |                       |                                                  |                                  |
|   | How Multiple Virtual Routers Work     |                       | ×                                                | BGP Global Settings              |
|   | 3 virtual routers                     |                       | <b>Filter</b>                                    | +                                |
|   | B NAME                                | INTERFACES            |                                                  | ACTIONS                          |
|   | 1 Global                              | management<br>outside | >_Routes<br>>_Ipv6_routes<br>>_BoP<br>>_OSPF     |                                  |
|   | 2 vrf_blue                            | inside_blue           | >_Routes<br>>_Ipv0_routes<br>>_Rop<br>>_OSPF     | <b>⊘</b> ∎<br>View               |
|   | 3 vrf_red                             | Inside_red            | >_ Routes<br>>_ Ipvs routes<br>>_ Bop<br>>_ OSPF |                                  |

FTD\_View\_VRF\_Blue

#### Paso 5.1. Haga clic en la pestaña Static Routing . Haga clic en el botón +.

| Firewall Device Manager                         | Monitoring Polic   | es Objects | Device: ftdv742  | 6-) |   | ) (?)  | e admin<br>e Adminis | trator | <ul> <li>diality SEC</li> </ul> | URE |
|-------------------------------------------------|--------------------|------------|------------------|-----|---|--------|----------------------|--------|---------------------------------|-----|
| Device Summary / Virtual Ro<br>∽ Vrf_blue ~   音 | uters              |            |                  |     |   |        |                      |        |                                 |     |
| How Multiple Virtual Routers                    | Work               |            |                  |     |   |        |                      | ~      | >_ Commands                     | ~   |
| Virtual Router Properties                       | Static Routing BGP | OSPF ECN   | IP Traffic Zones |     |   |        |                      |        |                                 |     |
| _                                               |                    |            |                  |     | T | Filter |                      |        | (                               | +   |

FTD\_Create\_Static\_Route\_VRF\_Blue

Paso 5.2. Proporcione la información necesaria. Haga clic en el botón Aceptar.

- Nombre: Azul\_a\_ASA
- Interfaz: demovti (Túnel1)
- Redes: remote\_192.168.50.0
- Gateway: deje este elemento en blanco.

| Name<br>Blue_to_ASA                                |                      |                  |
|----------------------------------------------------|----------------------|------------------|
| Description                                        |                      |                  |
| Interface                                          | Belongs to r         | A current Router |
| demovti (Tunnel1) ~                                | → <sup>+</sup> + N/A |                  |
| IPv4     IPv6                                      |                      |                  |
| Networks<br>+                                      |                      |                  |
| Gateward                                           |                      | Matric           |
| Please select a gateway                            | ~                    | 1                |
| SLA Monitor Applicable only for IPv4 Protocol type |                      |                  |
| Please select an SLA Monitor                       |                      | ~                |
|                                                    | CANCEL               | OK               |

FTD\_Create\_Static\_Route\_VRF\_Blue\_Details

Paso 6. Cree una fuga de ruta de vrf\_red a Global. Esta ruta permite que los terminales de la red 192.168.10.0/24 inicien conexiones que atravesarían el túnel VPN de sitio a sitio. En este

ejemplo, el extremo remoto protege la red 192.168.50.0/24.

Vaya a Device > Routing . Haga clic en Ver configuración. haga clic en el icono Ver en la celda Action del router virtual vrf\_red.

| Firewall Device Manag | er Monitoring Policies Objects Device: | ftdv742               | S. (a) (c) : admin<br>Administrator            | <ul> <li>dialis SECURE</li> </ul> |
|-----------------------|----------------------------------------|-----------------------|------------------------------------------------|-----------------------------------|
|                       | Device Summary<br>Virtual Routers      |                       |                                                |                                   |
|                       | How Multiple Virtual Routers Work      |                       | ✓ 3                                            | BGP Global Settings               |
|                       | 3 virtual routers                      |                       | Tilter                                         | +                                 |
|                       | # NAME                                 | INTERFACES            | SHOW/TROUBLESHOOT                              | ACTIONS                           |
|                       | 1 Global                               | management<br>outside | >_Reefer<br>>_Invé_reefer<br>>_Ree<br>>_ospe_  |                                   |
|                       | 2 vrf_blue                             | inside_blue           | >_Routes<br>>_Tapé, routes<br>>_Bop<br>>_ ospe |                                   |
|                       | 3 vrf_red                              | inside_red            | >_Routes<br>>_Igr6_routes<br>>_Bop<br>>_ospr   | <b>O</b><br>View                  |

FTD\_View\_VRF\_Red

Paso 6.1. Haga clic en la pestaña Static Routing. Haga clic en el botón +.

| Firewall Device Manag | er Monitoring                           | Ø<br>Policies ( | Dbjects Device: ftdv742     |   | admin Administrator | <ul> <li>diality SECURE</li> </ul> |
|-----------------------|-----------------------------------------|-----------------|-----------------------------|---|---------------------|------------------------------------|
| ÷                     | Device Summary / Virtu<br>Vrf_red ~   音 | al Routers      |                             |   |                     |                                    |
| Но                    | w Multiple Virtual Ro                   | outers Work     |                             |   | ~                   | >_ Commands ~                      |
| Virtua                | Router Properties                       | Static Routing  | BGP OSPF ECMP Traffic Zones |   |                     |                                    |
|                       |                                         |                 |                             | т | Filter              | +                                  |

FTD\_Create\_Static\_Route\_VRF\_Red

Paso 6.2. Proporcione la información necesaria. Haga clic en el botón Aceptar.

- Nombre: Red\_a\_ASA
- Interfaz: demovti (Túnel1)
- Redes: remote\_192.168.50.0
- Gateway: deje este elemento en blanco.

# vrf\_red Add Static Route

0 X

| Name<br>Red_to_ASA                                 |               |               |
|----------------------------------------------------|---------------|---------------|
| Description                                        |               |               |
|                                                    |               | A.            |
| Interface                                          | Belongs to co | intent Router |
| demovti (Tunnel1) v                                |               |               |
| Protocol                                           |               |               |
| ● IPv4 ○ IPv6                                      |               |               |
| Networks<br>+                                      |               |               |
| C remote_192.168.50.0                              |               |               |
| Gateway                                            |               | Metric        |
| Please select a gateway                            | ~             | 1             |
| SLA Monitor Applicable only for IPv4 Protocol type |               |               |
| Please select an SLA Monitor                       |               | ~             |
|                                                    |               |               |
|                                                    | CANCEL        | ок            |

FTD\_Create\_Static\_Route\_VRF\_Red\_Details

Paso 7. Crear fuga de ruta de Global a routers virtuales. Las rutas permiten que los terminales protegidos por el extremo remoto de la VPN de sitio a sitio accedan a la red 192.168.10.0/24 en el

router virtual vrf\_red y a la red 192.168.20.0/24 en el router virtual vrf\_blue.

Vaya a Device > Routing . Haga clic en Ver configuración . haga clic en el icono Ver en la celda Acción del router virtual global.

| Firewall Device Manager Monitoring Policie | s Objects Device: ftdv742 | Admin Administrator                                    | <ul> <li>v diale SECURE</li> </ul> |
|--------------------------------------------|---------------------------|--------------------------------------------------------|------------------------------------|
| Device Summary<br>Virtual Routers          |                           |                                                        |                                    |
| How Multiple Virtual Routers Work          |                           | ×                                                      | BGP Global Settings                |
| 3 virtual routers                          |                           | <b>T</b> Filter                                        | +                                  |
| II NAME                                    | INTERFACES                |                                                        | ACTIONS                            |
| 1 Global                                   | management<br>outside     | >_ Routes<br>>_ Ipvo routes<br>>_ BOP<br>>_ OSPF       | <b>⊘</b><br>View                   |
| 2 vrf_blue                                 | inside_blue               | >_Routes<br>>_Inve_routes<br>>_Rep<br>>_ ospr          |                                    |
| 3 vrf_red                                  | Inside_red                | <pre>&gt;_ Routes &gt;_ Bop &gt;_ Bop &gt;_ copp</pre> |                                    |

FTD\_View\_VRF\_Global

#### Paso 7.1. Haga clic en la pestaña Static Routing. Haga clic en el botón +.

| Fire | ewall Device Manag | er    | 题<br>Monitoring            | Ø<br>Policies    | Objects       | Device: ftdv742 |       |              |          | $\odot$ |         |        | :  | admin<br>Administrator | ~    | cisco SE | CURE   |
|------|--------------------|-------|----------------------------|------------------|---------------|-----------------|-------|--------------|----------|---------|---------|--------|----|------------------------|------|----------|--------|
|      |                    | 4     | Device Summary<br>Global ~ | y / Virtual Rout | ters          |                 |       |              |          |         |         |        |    |                        |      |          |        |
|      |                    | н     | ow Multiple Virt           | tual Routers     | Work          |                 |       |              |          |         |         |        |    | ~                      | >_   | Comman   | ds 👻   |
|      |                    | Virtu | al Router Propertie        | es   S           | tatic Routing | BGP OSPF        | EIGRP | ECMP Traffic | c Zones  |         |         |        |    |                        |      |          |        |
|      |                    | 3 rou | utes                       |                  |               |                 |       |              |          |         | T       | Filter |    |                        |      |          | +      |
|      |                    | •     | NAME                       |                  |               | INTERFACE       | E     | IP TYPE      | NETWORKS |         | GATEWAY | P      | sı | LA MONITOR             | METR | IC A     | CTIONS |
|      |                    | 1     | StaticRoute_IPv            | v4               |               | outside         |       | IPv4         | 0.0.0/0  |         | 192.168 | .30.3  |    |                        | 1    |          |        |

FTD\_Create\_Static\_Route\_VRF\_Global

Paso 7.2. Proporcione la información necesaria. Haga clic en el botón Aceptar.

- Nombre: S2S\_leak\_blue
- Interfaz: inside\_blue (GigabitEthernet0/2)
- Redes: local\_blue\_192.168.20.0
- Gateway: deje este elemento en blanco.

# Global Add Static Route

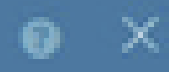

| Name<br>S2S_leak_blue                                                                                                    |                                                              |                                            |
|----------------------------------------------------------------------------------------------------|--------------------------------------------------------------|--------------------------------------------|
| Description                                                                                                    |                                                              | 4                                          |
| The selected interface belongs to a different virtual in<br>the route will cross virtual router boundaries, with the<br>router will leak into another virtual router. Proceed will | outer. If you creat<br>r fait, that traffic t<br>th caution. | te this static route,<br>form this virtual |
| Interface                                                                                                    | Belongs to d                                                 | ifferent Router                            |
| inside_blue (GigabitEthernet0/2) v                                                                                                    | 🖉 - 💠 vrt_bi                                                 | ue .                                       |
| Protocol                                                                                                    |                                                              |                                            |
| () IPv6                                                                                                    |                                                              |                                            |
| Networks<br>+                                                                                                    |                                                              |                                            |
| C tocal_blue_192.168.20.0                                                                                                    |                                                              |                                            |
| Gateway                                                                                                    |                                                              | Metric                                     |
| Please select a gateway                                                                                                    | ~                                                            | 1                                          |
| SLA Monitor Applicable only for IPv4 Protocol type                                                                                                    |                                                              |                                            |
| Please select an SLA Monitor                                                                                                    |                                                              | ~                                          |
|                                                                                                    | C44/2/10                                                     |                                            |
|                                                                                                    | and the life                                                 |                                            |

encryption aes-256 aes-192 aes integrity sha512 sha384 sha256 sha group 21 20 16 15 14 prf sha512 sha384 sha256 sha lifetime seconds 86400

Paso 10. Cree una propuesta IKEv2 ipsec que defina los mismos parámetros configurados en el FTD.

<#root>

crypto ipsec ikev2 ipsec-proposal

AES-SHA

```
protocol esp encryption aes-256 aes-192 aes
protocol esp integrity sha-512 sha-384 sha-256 sha-1
```

Paso 11. Crear un perfil IPSec, referencia propuesta de IPSec creada en el paso 10.

<#root>

crypto ipsec profile

demo\_ipsec\_profile

set ikev2 ipsec-proposal

AES-SHA

set security-association lifetime kilobytes 4608000 set security-association lifetime seconds 28800

Paso 12. Cree una política de grupo que permita el protocolo IKEv2.

<#root>

```
group-policy
demo_gp_192.168.30.1
internal
group-policy demo_gp_192.168.30.1 attributes
vpn-tunnel-protocol ikev2
```

Paso 13. Cree un grupo de túnel para la dirección IP externa de FTD de peer, haciendo referencia

a la política de grupo creada en el Paso 12 y configuración de la misma clave previamente compartida con FTD (creada en el paso 3.7).

<#root>

```
tunnel-group 192.168.30.1 type ipsec-121
tunnel-group 192.168.30.1 general-attributes
default-group-policy
```

```
demo_gp_192.168.30.1
```

```
tunnel-group 192.168.30.1 ipsec-attributes
ikev2 remote-authentication pre-shared-key *****
ikev2 local-authentication pre-shared-key *****
```

Paso 14. Habilite IKEv2 en la interfaz externa.

crypto ikev2 enable outside

Paso 15. Crear túnel virtual.

<#root>

```
interface Tunnel1
nameif demovti_asa
ip address 169.254.10.2 255.255.255.0
tunnel source interface outside
tunnel destination 192.168.30.1
tunnel mode ipsec ipv4
tunnel protection ipsec profile
```

demo\_ipsec\_profile

Paso 16. Crear ruta estática.

```
route demovti_asa 192.168.10.0 255.255.255.0 169.254.10.1 1
route demovti_asa 192.168.20.0 255.255.255.0 169.254.10.1 1
route outside 0.0.0.0 0.0.0.0 192.168.40.3 1
```

## Verificación

Utilize esta sección para confirmar que su configuración funcione correctamente.

Paso 1. Navegue hasta la CLI de FTD y ASA a través de la consola o SSH para verificar el estado de VPN de la fase 1 y la fase 2 a través de los comandos show crypto ikev2 sa y show crypto ipsec sa .

FTD:

> system support diagnostic-cli Attaching to Diagnostic CLI ... Press 'Ctrl+a then d' to detach. Type help or '?' for a list of available commands. ftdv742# ftdv742# show crypto ikev2 sa IKEv2 SAs: Session-id:4, Status:UP-ACTIVE, IKE count:1, CHILD count:1 Tunnel-id Local Remote 32157565 192.168.30.1/500 192.168.40.1/500 Encr: AES-CBC, keysize: 256, Hash: SHA512, DH Grp:21, Auth sign: PSK, Auth verify: PSK Life/Active Time: 86400/67986 sec Child sa: local selector 0.0.0.0/0 - 255.255.255.255/65535 remote selector 0.0.0.0/0 - 255.255.255.255/65535 ESP spi in/out: 0x4cf55637/0xa493cc83 ftdv742# show crypto ipsec sa interface: demovti Crypto map tag: \_\_vti-crypto-map-Tunnel1-0-1, seq num: 65280, local addr: 192.168.30.1 Protected vrf (ivrf): Global local ident (addr/mask/prot/port): (0.0.0.0/0.0.0/0/0) remote ident (addr/mask/prot/port): (0.0.0.0/0.0.0/0/0) current\_peer: 192.168.40.1 #pkts encaps: 30, #pkts encrypt: 30, #pkts digest: 30 #pkts decaps: 30, #pkts decrypt: 30, #pkts verify: 30 #pkts compressed: 0, #pkts decompressed: 0 #pkts not compressed: 30, #pkts comp failed: 0, #pkts decomp failed: 0 #pre-frag successes: 0, #pre-frag failures: 0, #fragments created: 0 #PMTUs sent: 0, #PMTUs rcvd: 0, #decapsulated frgs needing reassembly: 0 #TFC rcvd: 0, #TFC sent: 0 #Valid ICMP Errors rcvd: 0, #Invalid ICMP Errors rcvd: 0 #send errors: 0, #recv errors: 0 local crypto endpt.: 192.168.30.1/500, remote crypto endpt.: 192.168.40.1/500 path mtu 1500, ipsec overhead 94(44), media mtu 1500 PMTU time remaining (sec): 0, DF policy: copy-df ICMP error validation: disabled, TFC packets: disabled current outbound spi: A493CC83 current inbound spi : 4CF55637 inbound esp sas: spi: 0x4CF55637 (1291146807) SA State: active transform: esp-aes-256 esp-sha-512-hmac no compression in use settings ={L2L, Tunnel, IKEv2, VTI, } slot: 0, conn\_id: 13, crypto-map: \_\_vti-crypto-map-Tunnel1-0-1 sa timing: remaining key lifetime (kB/sec): (4055040/16867)

G

IV size: 16 bytes replay detection support: Y Anti replay bitmap: 0x0000000 0x0000001 outbound esp sas: spi: 0xA493CC83 (2761149571) SA State: active transform: esp-aes-256 esp-sha-512-hmac no compression in use settings ={L2L, Tunnel, IKEv2, VTI, } slot: 0, conn\_id: 13, crypto-map: \_\_vti-crypto-map-Tunnel1-0-1 sa timing: remaining key lifetime (kB/sec): (4285440/16867) IV size: 16 bytes replay detection support: Y Anti replay bitmap: 0x00000000 0x00000001

ASA:

ASA9203# show crypto ikev2 sa IKEv2 SAs: Session-id:4, Status:UP-ACTIVE, IKE count:1, CHILD count:1 Tunnel-id Local Remote 26025779 192.168.40.1/500 192.168.30.1/500 Encr: AES-CBC, keysize: 256, Hash: SHA512, DH Grp:21, Auth sign: PSK, Auth verify: PSK Life/Active Time: 86400/68112 sec Child sa: local selector 0.0.0.0/0 - 255.255.255.255/65535 remote selector 0.0.0.0/0 - 255.255.255.255/65535 ESP spi in/out: 0xa493cc83/0x4cf55637 ASA9203# ASA9203# show cry ASA9203# show crypto ipsec sa interface: demovti\_asa Crypto map tag: \_\_vti-crypto-map-Tunnel1-0-1, seq num: 65280, local addr: 192.168.40.1 Protected vrf (ivrf): Global local ident (addr/mask/prot/port): (0.0.0.0/0.0.0/0/0) remote ident (addr/mask/prot/port): (0.0.0.0/0.0.0.0/0/0) current\_peer: 192.168.30.1 #pkts encaps: 30, #pkts encrypt: 30, #pkts digest: 30 #pkts decaps: 30, #pkts decrypt: 30, #pkts verify: 30 #pkts compressed: 0, #pkts decompressed: 0 #pkts not compressed: 30, #pkts comp failed: 0, #pkts decomp failed: 0 #pre-frag successes: 0, #pre-frag failures: 0, #fragments created: 0 #PMTUs sent: 0, #PMTUs rcvd: 0, #decapsulated frgs needing reassembly: 0 #TFC rcvd: 0, #TFC sent: 0 #Valid ICMP Errors rcvd: 0, #Invalid ICMP Errors rcvd: 0 #send errors: 0, #recv errors: 0 local crypto endpt.: 192.168.40.1/500, remote crypto endpt.: 192.168.30.1/500 path mtu 1500, ipsec overhead 94(44), media mtu 1500 PMTU time remaining (sec): 0, DF policy: copy-df ICMP error validation: disabled, TFC packets: disabled current outbound spi: 4CF55637

G

current inbound spi : A493CC83 inbound esp sas: spi: 0xA493CC83 (2761149571) SA State: active transform: esp-aes-256 esp-sha-512-hmac no compression in use settings ={L2L, Tunnel, IKEv2, VTI, } slot: 0, conn\_id: 4, crypto-map: \_\_vti-crypto-map-Tunnel1-0-1 sa timing: remaining key lifetime (kB/sec): (4101120/16804) IV size: 16 bytes replay detection support: Y Anti replay bitmap: 0x0000000 0x0000001 outbound esp sas: spi: 0x4CF55637 (1291146807) SA State: active transform: esp-aes-256 esp-sha-512-hmac no compression in use settings ={L2L, Tunnel, IKEv2, VTI, } slot: 0, conn\_id: 4, crypto-map: \_\_vti-crypto-map-Tunnel1-0-1 sa timing: remaining key lifetime (kB/sec): (4055040/16804) IV size: 16 bytes replay detection support: Y Anti replay bitmap: 0x0000000 0x0000001

Paso 2. Verifique la ruta de VRF y Global en FTD.

ftdv742# show route

Codes: L - local, C - connected, S - static, R - RIP, M - mobile, B - BGP D - EIGRP, EX - EIGRP external, O - OSPF, IA - OSPF inter area N1 - OSPF NSSA external type 1, N2 - OSPF NSSA external type 2 E1 - OSPF external type 1, E2 - OSPF external type 2, V - VPN i - IS-IS, su - IS-IS summary, L1 - IS-IS level-1, L2 - IS-IS level-2 ia - IS-IS inter area, \* - candidate default, U - per-user static route o - ODR, P - periodic downloaded static route, + - replicated route SI - Static InterVRF, BI - BGP InterVRF Gateway of last resort is 192.168.30.3 to network 0.0.00

S\* 0.0.0.0 0.0.0.0 [1/0] via 192.168.30.3, outside C 169.254.10.0 255.255.255.0 is directly connected, demovti L 169.254.10.1 255.255.255 is directly connected, demovti SI 192.168.10.0 255.255.255.0 [1/0] is directly connected, inside\_red I 192.168.20.0 255.255.255.0 [1/0] is directly connected, inside\_blue C 192.168.30.0 255.255.255.0 is directly connected, outside L 192.168.30.1 255.255.255 is directly connected, outside

ftdv742# show route vrf vrf\_blue

Routing Table: vrf\_blue Codes: L - local, C - connected, S - static, R - RIP, M - mobile, B - BGP D - EIGRP, EX - EIGRP external, O - OSPF, IA - OSPF inter area N1 - OSPF NSSA external type 1, N2 - OSPF NSSA external type 2 E1 - OSPF external type 1, E2 - OSPF external type 2, V - VPN i - IS-IS, su - IS-IS summary, L1 - IS-IS level-1, L2 - IS-IS level-2 ia - IS-IS inter area, \* - candidate default, U - per-user static route

o - ODR, P - periodic downloaded static route, + - replicated route SI - Static InterVRF, BI - BGP InterVRF Gateway of last resort is not set С 192.168.20.0 255.255.255.0 is directly connected, inside\_blue 192.168.20.1 255.255.255.255 is directly connected, inside\_blue L SI 192.168.50.0 255.255.255.0 [1/0] is directly connected, demovti ftdv742# show route vrf vrf\_red Routing Table: vrf\_red Codes: L - local, C - connected, S - static, R - RIP, M - mobile, B - BGP D - EIGRP, EX - EIGRP external, O - OSPF, IA - OSPF inter area N1 - OSPF NSSA external type 1, N2 - OSPF NSSA external type 2 E1 - OSPF external type 1, E2 - OSPF external type 2, V - VPN i - IS-IS, su - IS-IS summary, L1 - IS-IS level-1, L2 - IS-IS level-2 ia - IS-IS inter area, \* - candidate default, U - per-user static route o - ODR, P - periodic downloaded static route, + - replicated route SI - Static InterVRF, BI - BGP InterVRF Gateway of last resort is not set С 192.168.10.0 255.255.255.0 is directly connected, inside\_red 192.168.10.1 255.255.255.255 is directly connected, inside\_red L SI 192.168.50.0 255.255.255.0 [1/0] is directly connected, demovti

Paso 3. Verifique la prueba de ping.

Antes de hacer ping, verifique los contadores de show crypto ipsec sa | inc interface:|encap|decap on FTD.

En este ejemplo, Tunnel1 muestra 30 paquetes tanto para encapsulación como para desencapsulación.

ftdv742# show crypto ipsec sa | inc interface:|encap|decap interface: demovti #pkts encaps: 30, #pkts encrypt: 30, #pkts digest: 30 #pkts decaps: 30, #pkts decrypt: 30, #pkts verify: 30 #PMTUs sent: 0, #PMTUs rcvd: 0, #decapsulated frgs needing reassembly: 0 ftdv742#

El ping Cliente1 al Cliente3 se realizó correctamente.

Client1#ping 192.168.50.10 Type escape sequence to abort. Sending 5, 100-byte ICMP Echos to 192.168.50.10, timeout is 2 seconds: !!!!! Success rate is 100 percent (5/5), round-trip min/avg/max = 5/299/620 ms El ping Cliente2 al Cliente3 se realizó correctamente.

```
Client2#ping 192.168.50.10
Type escape sequence to abort.
Sending 5, 100-byte ICMP Echos to 192.168.50.10, timeout is 2 seconds:
!!!!!
Success rate is 100 percent (5/5), round-trip min/avg/max = 11/297/576 ms
```

Compruebe los contadores de show crypto ipsec sa | inc interface:|encap|decap en FTD después de realizar un ping correctamente.

En este ejemplo, Tunnel1 muestra 40 paquetes para encapsulación y desencapsulación después de un ping exitoso. Además, ambos contadores aumentaron en 10 paquetes, coincidiendo con las solicitudes de eco de 10 ping, lo que indica que el tráfico de ping pasó correctamente a través del túnel IPSec.

```
ftdv742# show crypto ipsec sa | inc interface:|encap|decap
interface: demovti
    #pkts encaps: 40, #pkts encrypt: 40, #pkts digest: 40
    #pkts decaps: 40, #pkts decrypt: 40, #pkts verify: 40
    #PMTUs sent: 0, #PMTUs rcvd: 0, #decapsulated frgs needing reassembly: 0
```

## Troubleshoot

En esta sección se brinda información que puede utilizar para resolver problemas en su configuración.

Puede utilizar esos comandos debug para resolver problemas de la sección VPN.

```
debug crypto ikev2 platform 255
debug crypto ikev2 protocol 255
debug crypto ipsec 255
debug vti 255
```

Puede utilizar esos comandos debug para resolver problemas de la sección route.

debug ip routing

# Referencia

Guía de configuración de Cisco Secure Firewall Device Manager, versión 7.4

Guía de configuración CLI de VPN ASA de Cisco Secure Firewall, 9.20

### Acerca de esta traducción

Cisco ha traducido este documento combinando la traducción automática y los recursos humanos a fin de ofrecer a nuestros usuarios en todo el mundo contenido en su propio idioma.

Tenga en cuenta que incluso la mejor traducción automática podría no ser tan precisa como la proporcionada por un traductor profesional.

Cisco Systems, Inc. no asume ninguna responsabilidad por la precisión de estas traducciones y recomienda remitirse siempre al documento original escrito en inglés (insertar vínculo URL).